# **brother** Laserdrucker Serie HL-1850 und HL-1870N **Kurzanleitung zur Treiberinstallation** Windows<sup>®</sup> Für Nicht-Netzwerkbenutzer Diese Anleitung enthält das Vorgehen zum Einrichten des Lokalen Anschlusses. Einige Abbildungen und Bildschirme basieren auf dem Modell HL-1870N. Klicken Sie auf "Schließen Sie das

## Schritte 1 bis 4 Befolgen Sie zuerst die Schritte in der Kurzanleitung zur Inbetriebnahme.

LJ5997001 Gedruckt in China

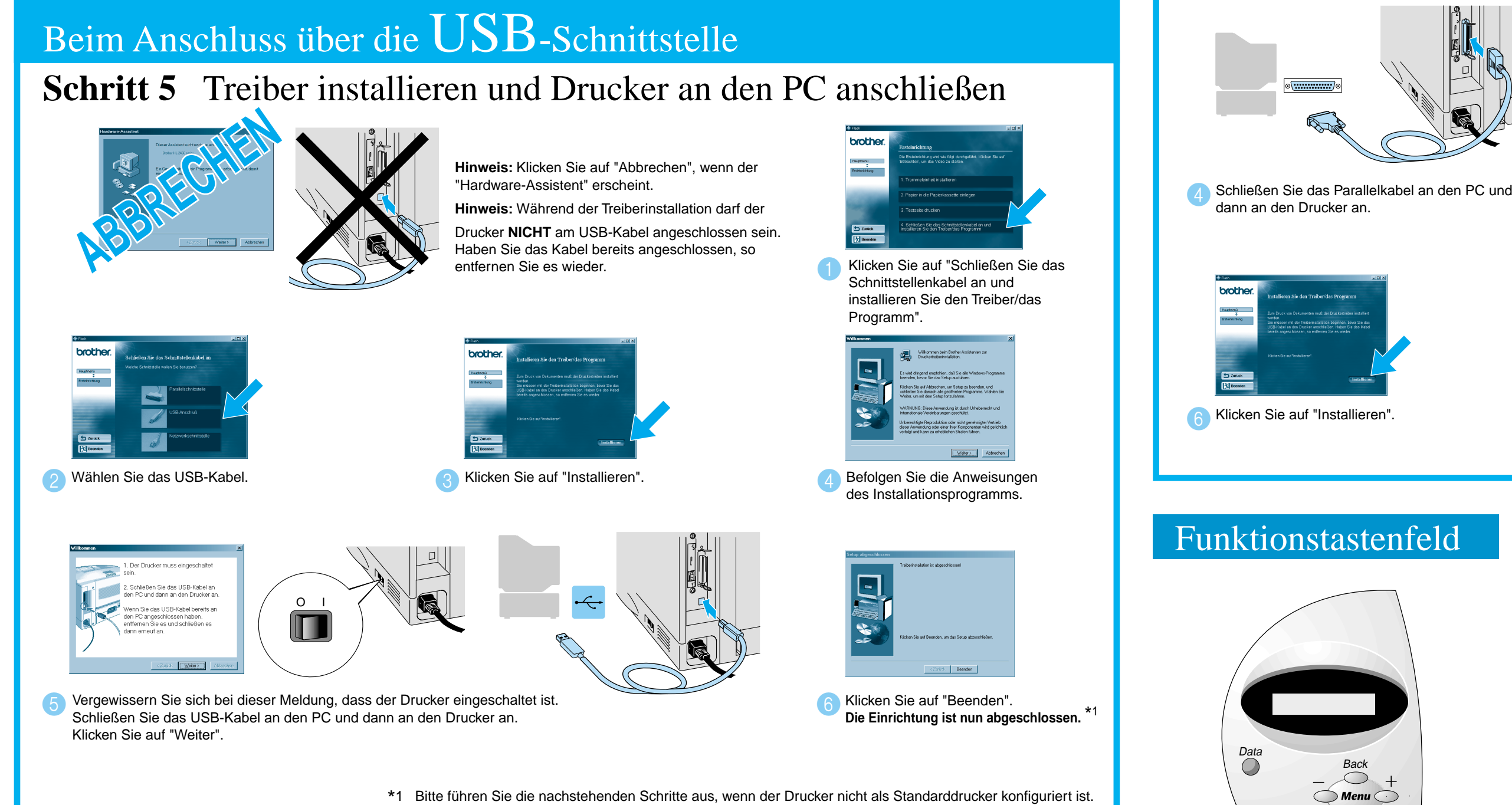

### Hinweis: Drucker als Standarddrucker verwenden (nur Windows® 2000/XP)

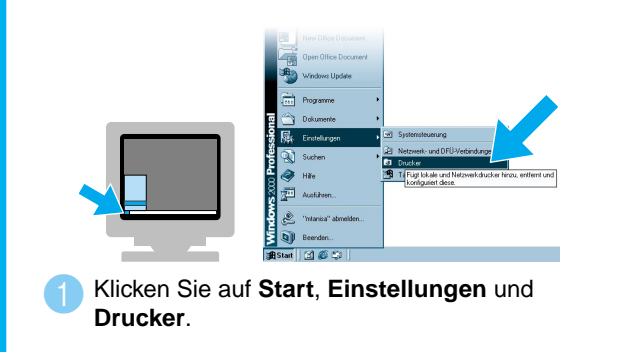

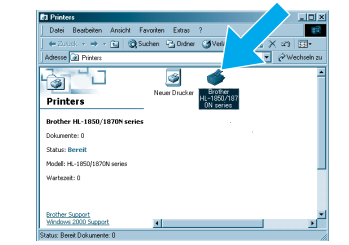

Markieren Sie den Brother-Drucker der Serie HL-1850" bzw. "Serie HL-1870N"

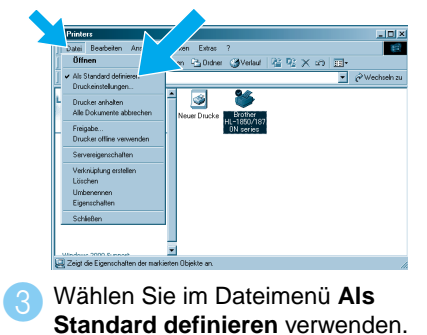

Bedienungshandbuch in Kapitel 3 "FUNKTIONSTASTENFELD"

©2002 Brother Industries Ltd. ©1998-2002 TROY XCD Inc. ©1983-1998 PACIFIC SOFTWORKS INC. ALLE RECHTE VORBEHALTEN Windows® und Windows NT® sind in den USA und anderen Ländern eingetragene Warenzeichen der Microsoft Corporation. HP, HP/UX, JetDirect und JetAdmin sind Warenzeichen der Hewlett-Packard Company. UNIX ist ein Warenzeichen von UNIX Systems Laboratories. Adobe PostScript, PostScript3 sind Warenzeichen von Adobe Systems Incorporated. Netware ist ein Warenzeichen von Novell, Inc Brother Industries Ltd. erkennt sämtliche Warenzeichen anderer Hersteller an

# Nur beim Anschluss über die Parallelschnittstelle

### Schritt 5 Drucker an den PC anschließen und Treiber installieren

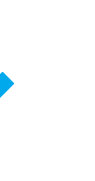

Treiber/das Programm"

Schnittstellenkabel an und installieren Sie den

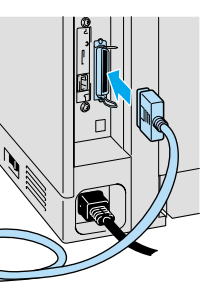

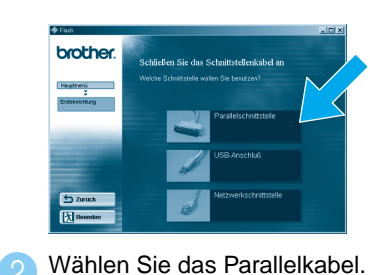

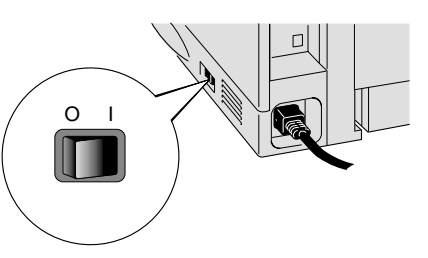

5 Schalten Sie den Drucker am Netzschalter ein.

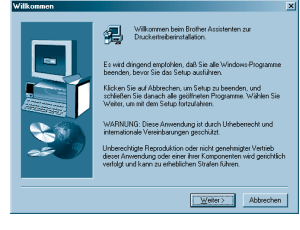

Befolgen Sie die Anweisungen des nstallationsprogramms.

Schalten Sie den Drucker aus. Hinweis: Klicken Sie auf "Abbrechen" wenn der "Hardware-Assistent" erscheint

> Klicken Sie auf "Beenden". Die Einrichtung ist nun abgeschlossen.

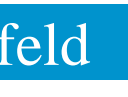

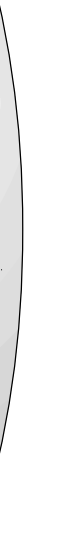

| LED-Anzeigen : Orange                                     |      |                                                                                                    |
|-----------------------------------------------------------|------|----------------------------------------------------------------------------------------------------|
| Ein                                                       |      | Es sind noch Daten im Puffer des Druckers.                                                                                  |
| Blinkt                                                    |      | Empfängt oder verarbeitet Daten.                                                                                            |
| Aus                                                       |      | Keine verbleibenden Daten.                                                                                                  |
| Tasten                                                    |      |                                                                                                    |
| Go                                                        |      | Funktionstastenfeldmenü bzw. Reprint-Einstellungen beenden und Fehlermeldungen beseitigen.<br>Druck aussetzen / fortsetzen. |
| Job Cancel                                                |      | Bricht den gegenwärtigen Druckvorgang ab.                                                                                   |
| Reprint                                                   |      | Ruft das Reprint-Menü auf.                                                                                                  |
| Menu                                                      | +    | Zum Vorwärtsblättern in den Menüs.                                                                                          |
|                                                           |      | Zum Zurückblättern in den Menüs.                                                                                            |
|                                                           | Set  | Zum Aufrufen des Funktionstastenfeldmenüs.<br>Bestätigt die ausgewählten Menüoptionen und Einstellungen.                    |
|                                                           | Back | Bringt Sie in der Menüstruktur zur vorhergehenden Stufe zurück.                                                             |
| Sprache einstellen (die Standardeinstellung ist Englisch) |      |                                                                                                    |

1. Drücken Sie die +-Taste, um den SETUP-Modus zu wählen, und drücken Sie dann die Set-Taste.

2. Wenn die Anzeige LANGUAGE erscheint, drücken Sie die Set-Taste erneut.

3. Drücken Sie die Taste + bzw. -, bis die gewünschte Sprache angezeigt wird. Drücken Sie danach die Set-Taste. Rechts auf dem Display erscheint ein Sternchen (\*).

(Durch Drücken der Go-Taste können Sie zum Bereitschaftszustand zurückkehren.)

Hinweis Wenn Sie die Reprint-Funktionen ohne optionale HDD oder CompactFlash Karte benutzen möchten, müssen Sie den RAMSPEICHER erhöhen. Weitere Informationen hierzu finden Sie in dem auf der beiliegenden CD befindlichen Bedienungshandbuch für die HL-1800 Serie in Kapitel 4 "RAM-Erweiterung"

Weitere Informationen hierzu finden Sie in dem auf der beiliegenden CD befindlichen

# **Kurzanleitung zur Treiberinstallation** Windows<sup>®</sup> Für Netzwerk-Benutzer

- Für HL-1850 Benutzer: Wenn Sie den Drucker an ein Netzwerk anschließen, sollten Sie die optionale Netzwerkkarte (NC-4100h) erwerben.
- Vergewissern Sie sich zunächst in der Netzwerkkurzanleitung, dass der Administrator die Kurzanleitung für den Netzwerkbetrieb richtig konfiguriert hat.
- Diese Anleitung beschreibt das Vorgehen zum Einrichten im jeweiligen Netzwerktyp und Betriebssystem.
- Einige Abbildungen und Bildschirme basieren auf dem Modell HL-1870N.

## Schritte 1 bis 4 Befolgen Sie zuerst die Schritte in der Kurzanleitung zur Inbetriebnahme.

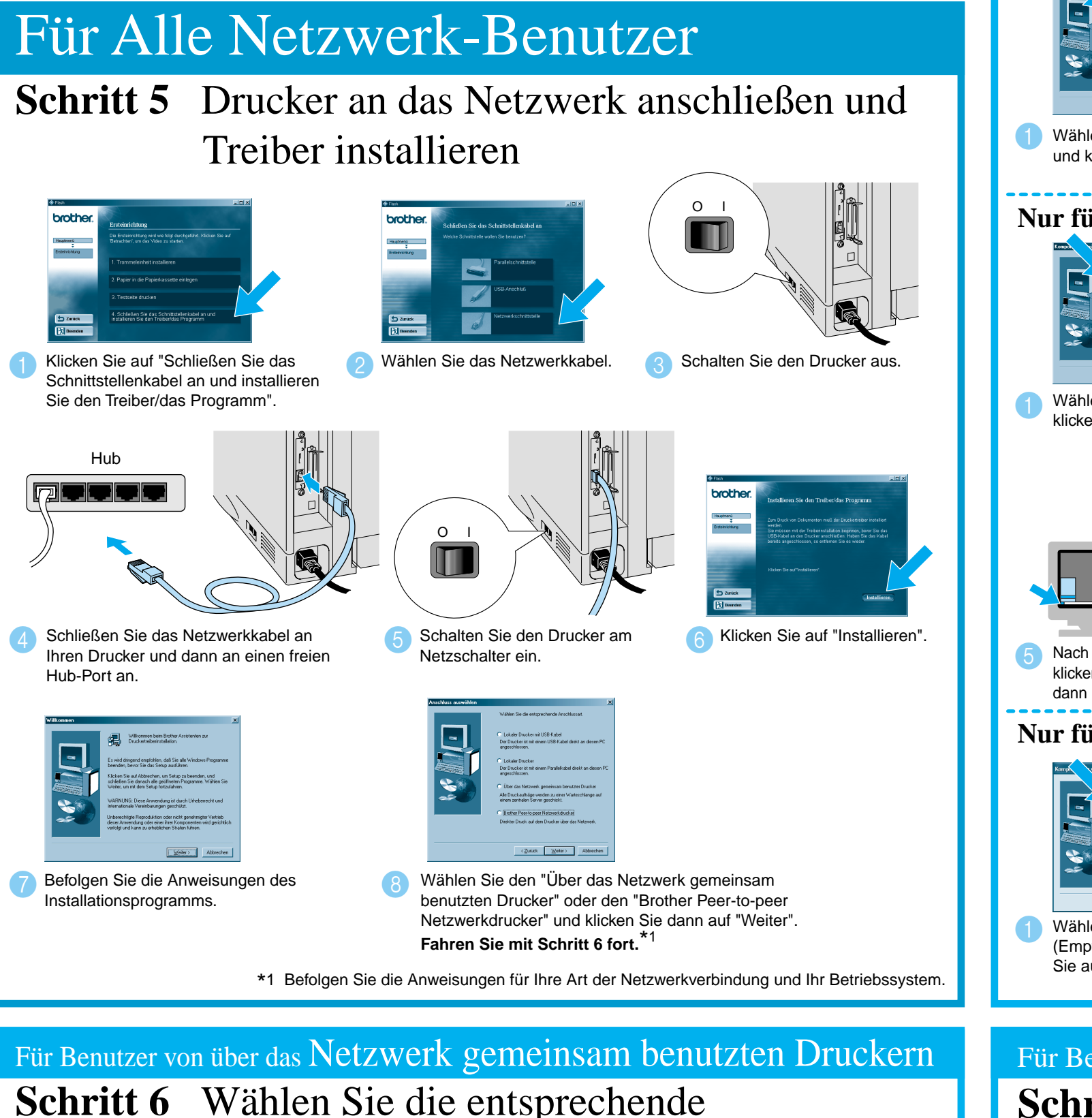

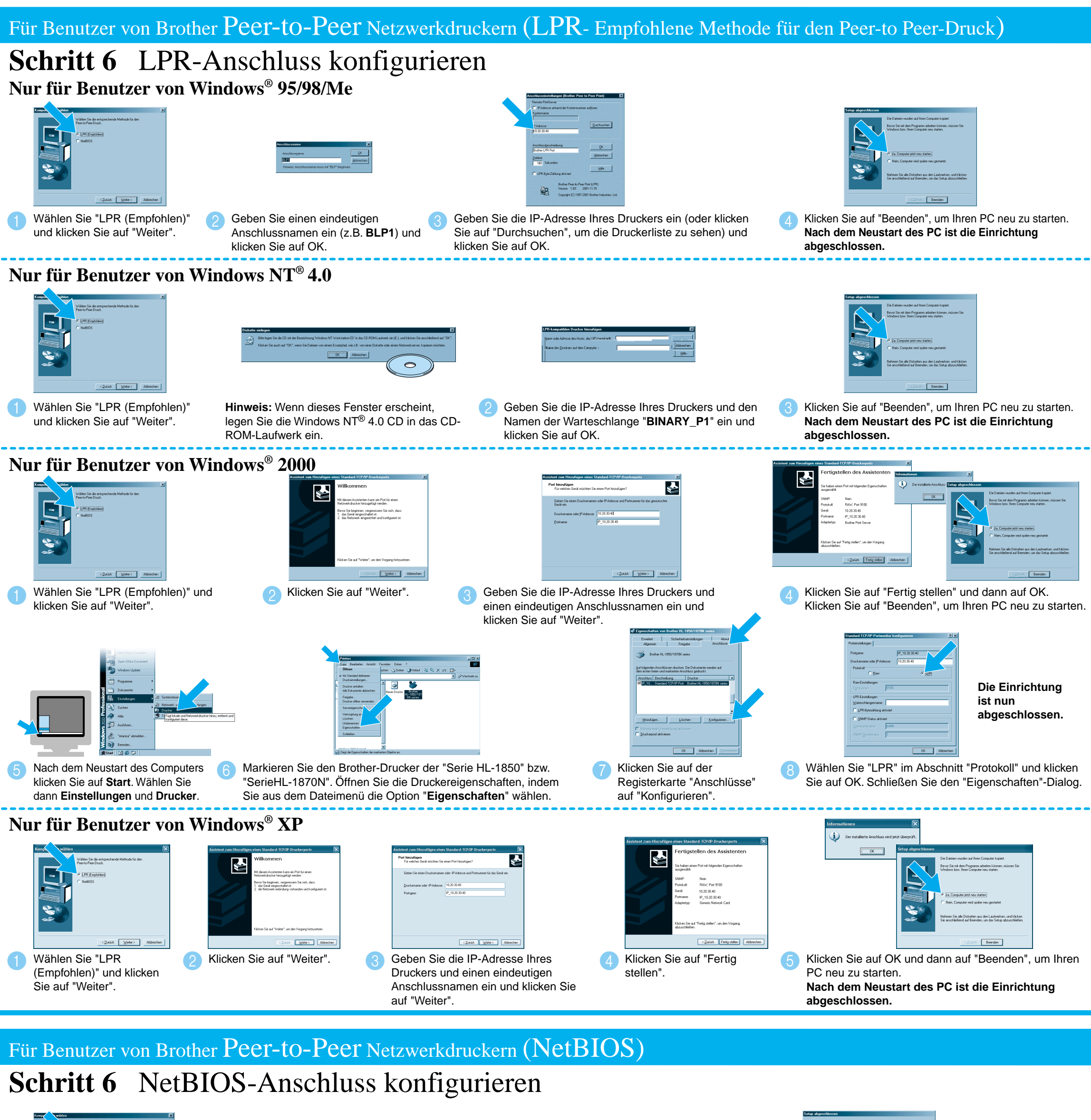

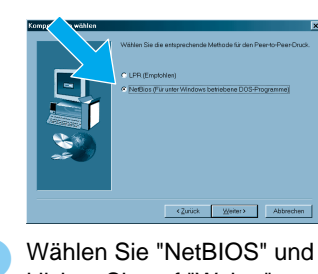

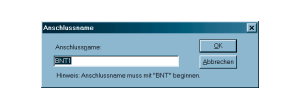

Geben Sie einen eindeutigen Anschlussnamen ein (z.B. BNT1) und klicken Sie auf OK

 Wählen Sie die Warteschlange Ihres Druckers und klicken Sie auf OK.

Druckertreiber installiert.

Druckwarteschlange oder "Freigabename".

Nach Angabe der entsprechenden Warteschlange wird der

**Die Einrichtung ist nun** abgeschlossen.

klicken Sie auf "Weiter".

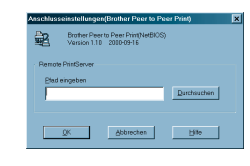

Geben Sie den Pfadnamen ein (oder klicken Sie auf "Durchsuchen", um die Druckerliste zu sehen) und klicken Sie auf OK

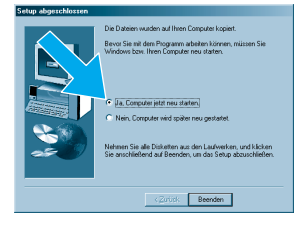

Klicken Sie auf "Beenden", um Ihren PC neu zu starten. Nach dem Neustart des PC ist die Einrichtung abgeschlossen.